手机助理 (MPA)

版本 1.00

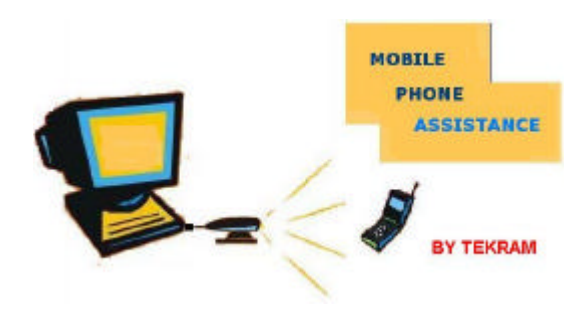

Tekram

# 目录

| 1. | 手机助理软件特点    | .3       |
|----|-------------|----------|
|    | 11 申话簿      | 3        |
|    | 1.2 行事历     | .3<br>.3 |
|    | 1.3 铃音      | .3       |
|    | 1.4 短讯      | .3       |
|    | 1.5 图形编辑    | .3       |
| 2. | 规格          | .3       |
|    | 2.1 硬件配置    | .3       |
|    | 2.2 软件配置    | .3       |
| 3. | 手机助理的安装     | .3       |
|    | 3.1 红外设备的安装 | .4       |
|    | 3.2 手机助理的安装 | .4       |
| 4. | 使用手机助理      | .5       |
|    | 4.1 设定手机助理  | .5       |
|    | 4.2 电话簿     | .6       |
|    | 4.3 行事历     | .9       |
|    | 4.4 铃音1     | 13       |
|    | 4.5 短讯1     | 14       |
|    | 4.6 图形编辑1   | 15       |
| 5. | 常见问题解答      | 17       |
| 6. | 软件的维护及更新    | 17       |

## 1. 手机助理软件特点

- 1.1电话簿
  - > 编辑电话簿数据:新增,修改及删除电话簿记录。
  - > 系统化:利用移动或排序使电话簿的排序附合您的要求。
  - > 同步:可以将手机及计算机上的资料进行同步。
  - > 传输:可以更新您的个人电话簿,并按您的喜好进行改变。
  - > 查找:快速的查找您所需的数据。
- 1.2行事历
  - > 编辑:新增,修改及删除行事历记录。提供会议,生日及其他的管理。
  - ▶ 系统化:可以对行事历的类型及时间进行排序。
  - ▶ 传输:可以更新您的行事历,并按您的喜好进行改变。
  - > 查找:快速的查找您所需的数据。
- 1.3 铃音
  - ▶ 方便的编辑音乐。
  - ▶ 可以立即播放编辑的音乐。
  - ▶ 传输:上传铃音。
- 1.4 短讯
  - ▶ 发送短消息。
  - ▶ 接收短消息。
- 1.5图形编辑
  - ▶ 编辑图片。
  - ▶ 上传图片。

# 2. 规格

- 2.1硬件配置
  - 2.1.1 平台

IBM PC 或奔腾 133MHZ 以上,至少 32M 内存。

2.1.2外设备

Tekram-IR210B(串口), Tekram-IR410U(USB 接口)或 Tekram cable 线。

如果您使用的是串口,请先在 BIOS 中设置 COM 可以使用。

2.1.3选择的手机

Nokia 3210,Nokia 3310,Nokia 3330, Nokia 5130,Nokia 6110,Nokia 6138,Nokia 6150, Nokia 8210,Nokia 8250,Nokia 8850<sub>o</sub>

2.2 软件配置

Windows 98/SE, Windows Me, Windows 2000, and Windows XP

# 3. 手机助理的安装

3.1 红外设备的安装

请转到红外设备的使用说明书,将设备安装并打开,您就可以看到下面的图标: 3.2 手机助理的安装

- 注意:在安装手机助理以前请先安装好红外设备。
  - ▶ 步骤一

请将安装 CD 放入 CD-ROM 中,执行 "Setup.exe"文件。点击 "Next"继续。

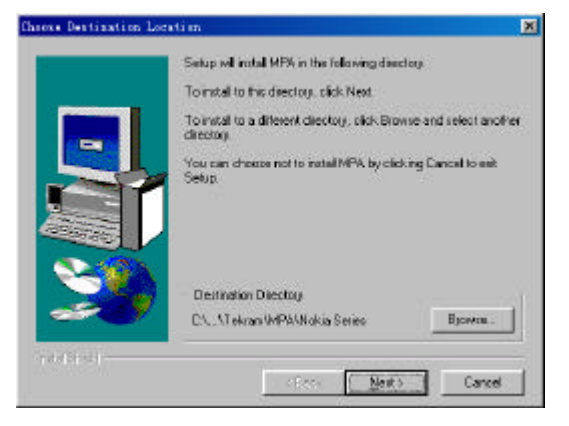

▶ 步骤二

选择程序文件夹,并点击"Next"继续。

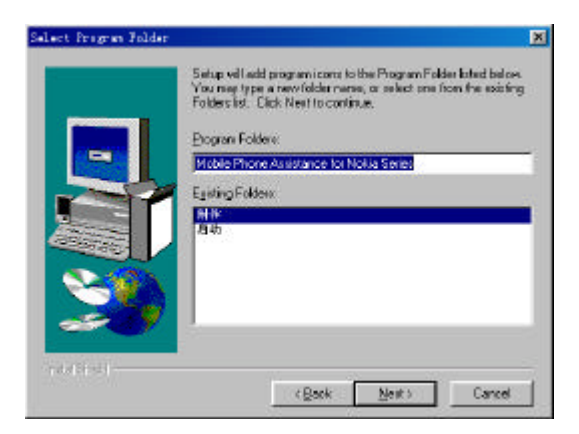

▶ 步骤三

点击"Finish",结束手机助理的安装。

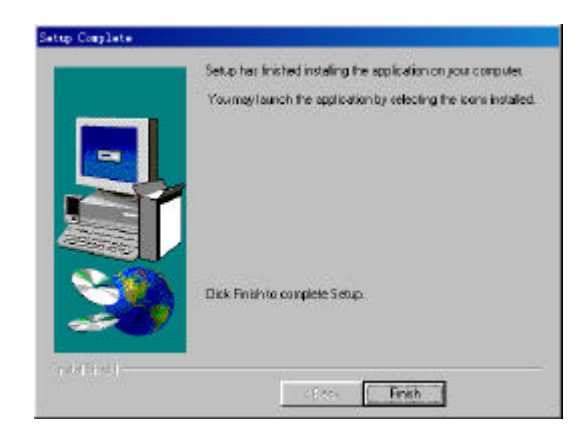

▶ 步骤四

请确定已经成功的安装手机助理。将鼠标移到"开始"→"程序"→"Mobile Phone Assistance for Nokia Series"→"MPA",现在可以确定手机助理已经成功的安装了。

### 4.使用手机助理

- 4.1 设定手机助理
  - 4.1.1设定手机助理
    - ▶ 步骤一

打开手机的红外功能。

▶ 步骤二

激活红外设备,您可以看到一个红外线的图标: 🎉

▶ 步骤三

将手机的红外对准红外设备,红外线图标就会显示为连结状态:

▶ 步骤四

打开手机助理,您将会看到下面的窗体:

| 选择    | 连接方式:<br>电缆线 (● 虹外 |    |
|-------|--------------------|----|
| 端口:   | COM2               |    |
| 速峰。   | 115200             | v. |
| 手机型号。 | Nokia 3210         | -  |
|       | 确定 彫               | 2消 |

#### 第5页共17页

选择连结类型及手机类型。

注意:如果您换了手机类型,请更改此设定。

4.1.2打开手机助理:

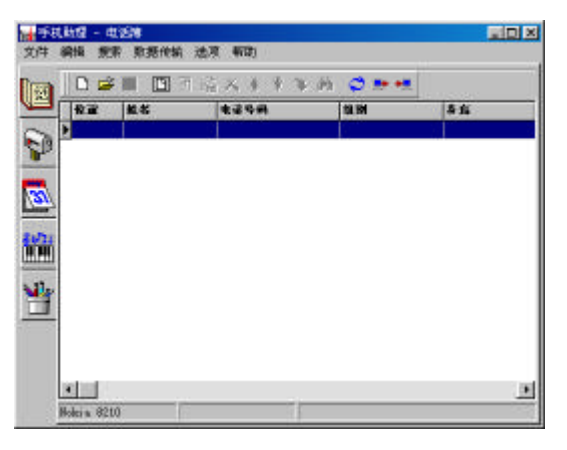

- 4.2 电话簿
  - 4.2.1下载

点击"下载"按钮从您的手机上下载电话簿。

注意:您的手机上的记录,一些存在 SIM 卡上,另一些存在手机存储器上。

4.2.2 编辑

您可以选择以下的方式进行编辑:

(1)点击鼠标右键。

(2)选用菜单。

▶ 新增记录

(a) 步骤一

点击"新增记录"按钮,您将会看到:

| - |
|---|
|   |
| - |
|   |
| - |
|   |
|   |
|   |
|   |

注意:在"存储位置"栏位,您可以选择将记录存入 SIM 卡或手机上。

第6页共17页

(b) 步骤二

在窗体中填写完毕,点击"确定"按钮,这样,您就完成了新增一条记录。

▶ 修改一条记录

(a) 步骤一

双击电话簿记录或点击"修改一条记录"按钮,您会看到:

| 5: Mike<br>登号码: 123456789<br>N: Assorted | <b>i</b> : | Mob 001   | v |
|------------------------------------------|------------|-----------|---|
| 8号码: 123456789<br>N: Assorted <u></u>    | 名:         | Mike      |   |
| N: Assorted 👱                            | 话号码;       | 123456789 |   |
|                                          | 别:         | Assorted  | • |
| ă:                                       | 卷: [       |           | - |

(b) 步骤二

修改姓名,电话号码和类型,然后点击"确定"按钮。

▶ 删除一条记录

(a) 步骤一

选择要删除的记录,点击"删除一条记录"按钮,您会看到:

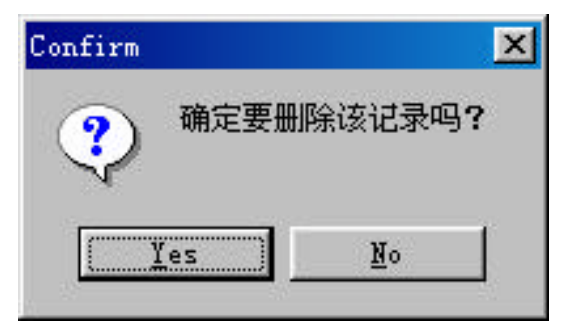

(b) 步骤二

点击"Yes"按钮,就会删除此记录。

▶ 上移/下移

选择要移动的记录,然后点击"向上移动"或"向下移动"。您可以将此条记录 移动到任一位置。

- 4.2.3查找
  - ▶ 步骤一

#### 第7页共17页

点击"查找"按钮,您会看到:

| 内容:  |    |
|------|----|
| 方向   | 确定 |
| ○ 向前 | 查找 |
|      |    |

▶ 步骤二

在查找文本中输入查找内容,然后选择查方向,最后点击"确定",查找到的记录会 被选中。

注意:如果找到的记录不是您想要的,请点击"查找下一条"按钮继续查找。

▶ 步骤三

如果没有找到,将会显示显示以下信息:

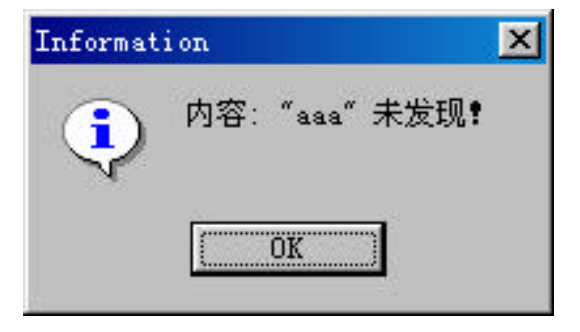

4.2.4保存

点击"保存"按钮。

- 4.2.5另存为
  - ▶ 步骤一

点击"另存为"按钮,您可以看到:

| 保存在 (L):  | 🖄 其的文档          | • |   | 2 | <u>-</u> |   |
|-----------|-----------------|---|---|---|----------|---|
|           |                 |   |   |   |          |   |
| 文件名 00:   | <u>,</u>        | _ | - |   | 保存的      | ) |
| 保存类型 (II) | 电话物数据库立件(4.80)) |   | * |   | 职的       |   |

▶ 步骤二

输入要保存的文件名,点击"保存"。

4.2.6上传

▶ 步骤一

点击"上传"按钮,您可以看到:

|        | 2  |
|--------|----|
| - Hit  |    |
| 2869   |    |
| 2.0740 |    |
|        |    |
|        | 26 |

▶ 步骤二

选择"直接上传"或"完全覆盖", 然后点击"确定"。

注意:

- 当选择了"完全覆盖"时,计算机上的电话簿就会覆盖手机上的内容, 手机上的资料就会丢失。
- 当选择了"直接上传"时,手机上的电话簿即包含手机和计算机上的电
   话簿,系统将会自动删除其相同项。
- 4.2.7同步化

打开一个现有的电话簿,然后从手机中下载一个电话簿,将这两个电话簿进行同步。 点击"同步化"按钮,手机上的电话簿就会包含手机及计算机上所有的电话簿,系统将 会自动删除其相同项。

- 4.3行事历
- 4.3.1下载

点击"下载"按钮,从手机上下载行事历。

4.3.2编辑

▶ 新增一条

(a)步骤一

点击"新增记录",您会看到:

| 新増 |          |                 | ×          |
|----|----------|-----------------|------------|
| 类型 | \$5      |                 | -          |
| 主意 | <u> </u> |                 |            |
| 姓名 |          |                 |            |
| 日期 | 2002 💌 🌾 | 05 🕶 月          | 09 💌 🗄     |
| 时间 |          | ₹ <sup>Bý</sup> | <b>•</b> * |
| 提示 | O R      | C               | 품          |
| 警察 | O R      | c               | 쥼          |
| 提前 |          | Bij             | <b>•</b>   |
| 重复 | 不重复      | •               |            |
|    | 确定       | 新增              | 取消         |
| 6  |          |                 |            |

(b)步骤二

填完各项内容后,点击"确定"或"新增",这样就新增了一条记录。 > 修改

(a)步骤一

双击一条记录,或点击"修改一条记录"按钮,您会看到:

| 逖     | ×                                |
|-------|----------------------------------|
| 类型    | \$ <del>2</del>                  |
| 主题    | aa                               |
| 姓名    |                                  |
| 日期    | 2002 • 年 05 • 月 09 • 日           |
| ৰ্টাপ | <b>• • • •</b>                   |
| 梶示    | O E C E                          |
| 营份    | O & O *                          |
| 握前    | <b>X</b> H <b>X</b> H <b>X</b> H |
| 重复    | 不重复                              |
|       | 确定 取消                            |

注意:除了生日以外,其他几项的响铃时间必须比事件时间早。

(b)步骤二

修改内容,然后按"确定"按钮。

▶ 删除

(a)步骤一

选择要删除的记录,点击"删除一条记录"按钮,您会看到:

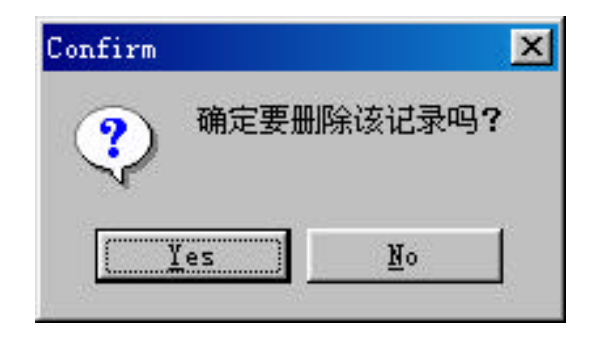

(b)步骤二

点击"Yes"按钮,就可以将此条记录删除。

- ▶ 删除过期的记录
  - (a)步骤一

点击"删除过期的记录"按钮,您会看到:

| 余过期的记录  |                   |
|---------|-------------------|
| 之前于 200 | <b>4</b> - 4-26 💌 |
| 足       | 取消                |

(b)步骤二

选择日期,然后点击"是"按钮,这样就可以将过时的记录删除了。

- ▶ 排序
  - (a)步骤一

点击"排序"按钮,您会看到:

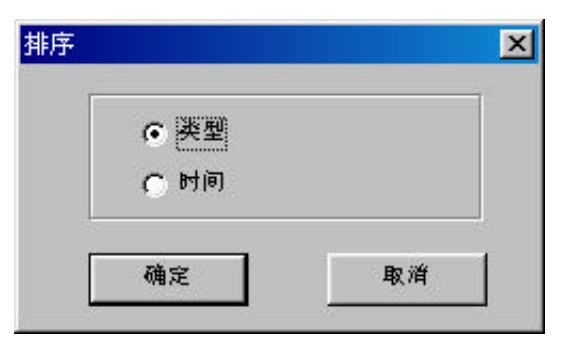

(b)步骤二

选择按照日期或类型排序,然后占击"确定"按钮。

- 4.3.3查找
- ▶ 步骤一

点击"查找"按钮,您会看到:

| 查找       | ×  |
|----------|----|
| 内容:      |    |
| 方向       | 确定 |
| ○ 約前     | 查找 |
| , se chu | 取消 |

▶ 步骤二

在查找文本中输入查找内容,然后选择查方向,最后点击"确定",查找到的记录会 被选中。

注意:如果找到的记录不是您想要的,请点击"查找下一条"按钮继续查找。

▶ 步骤三

如果没有找到,将会显示内容未找到的信息。

4.3.4保存

点击"保存"按钮。

- 4.3.5另存为
  - ▶ 步骤一

点击"另存为"按钮,您可以看到:

| 幕存在(I):         | 🖄 我的文档  | • |   | <u>1</u> |       |      |
|-----------------|---------|---|---|----------|-------|------|
|                 |         |   |   |          |       |      |
| NOME AND CHILIN |         |   |   |          |       |      |
| 如牛者 90:         | <b></b> |   | _ | 9        | (1) 研 | 1000 |

▶ 步骤二

输入要保存的文件名,点击"保存"。

4.3.6上传

点击"上传",会出现以下窗体:

| 10 III III III III III III III III III I |                     |
|------------------------------------------|---------------------|
|                                          |                     |
|                                          |                     |
| 2.09.0                                   |                     |
| Siles S                                  |                     |
|                                          | 480<br>490<br>24042 |

选择要上传的条目,然后按"确定"键。

#### 第12页共17页

- 4.4 铃音
- 4.4.1打开铃音

铃音工具栏中的工具:

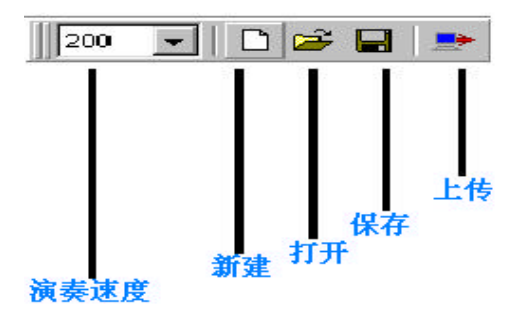

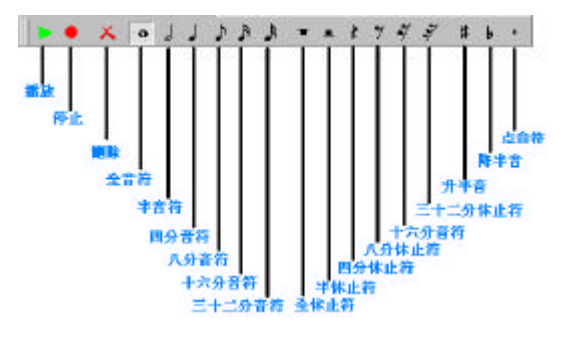

- 4.4.2制作铃音
  - ▶ 步骤一

点击"新建"按钮,开始编辑。

▶ 步骤二

选择需要的音符将其点在乐谱上。

▶ 步骤三

点击"删除"删除音符。

▶ 步骤四

设定演奏速度。

▶ 步骤五

点击"播放"按钮播放音乐。

注意:在播放以前,先双击屏幕右下角的音量控制图标或打开控制面板中的音量控制,令 "SW Synth"选项可以使用。

▶ 步骤六

点击"停止"按钮停止播放。

这些步骤仅供参考,您可按照自己的喜好进行制作。

4.4.3保存

点击"保存"按钮。

4.4.4另存为

#### 第13页共17页

▶ 步骤一

点击"另存为"按钮,您可以看到:

| 50.0             |        |     |            | 7         |
|------------------|--------|-----|------------|-----------|
| 累存在 (I):         | 🔁 其的文档 | - [ | <u>9</u> 🗹 |           |
|                  |        |     |            |           |
|                  |        |     |            |           |
| <u>ምላት አ</u> መንተ |        |     |            | ana (*) 1 |

▶ 步骤二

输入要保存的文件名,点击"保存"。

4.4.5上传

点击"上传"按钮.

- 4.5 短讯
  - 4.5.1发送短讯
    - ▶ 步骤一

在 " 电话 " 一栏中填入接收的电话号码。

▶ 步骤二

在"消息框中 医斑容。

注意:短讯 容 的度不应超 160 字 符 ( Unicode 编码时,不应超过 70 个 字符)。

▶ 步骤三

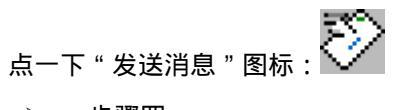

▶ 步骤四

如果短讯已经成功的发送了,您会看到:

| Inform   | ation 🔀                                   |
|----------|-------------------------------------------|
| (        | 消息已发送!                                    |
| 1        | le la la la la la la la la la la la la la |
|          | OK                                        |
| <u>.</u> |                                           |

4.5.2 接收短讯

### 第 14 页 共 17 页

▶ 步骤一

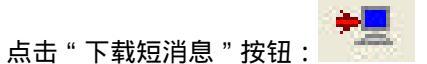

▶ 步骤二

如果短讯下载成功,您会看到:

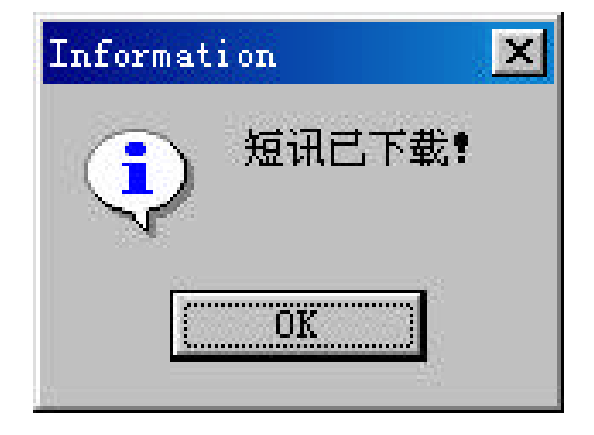

▶ 步骤三

选择需要删除的记录,然后点击 " 删除所选消息 ":

▶ 步骤四

要回复选择的消息,先在短讯列表中双击它,然后在"消息"框中写入答覆并发送。

#### 4.6图形编辑

4.6.1打开一个现有的图片或一个新的图片
点击: "文件"->"打开"或"文件"->"新建"。
4.6.2 编辑图片

**注意**:如果不是诺基亚的手机,请跳过第一步。

▶ 步骤一

点击以下几个图标之一来选择图片的类型。

| 日<br>中<br>编辑       | " 系统标志 " 图片。 |  |
|--------------------|--------------|--|
| 编辑                 | " 分组图标 " 图片。 |  |
| <mark>了,</mark> 编辑 | " 图片消息 " 图片。 |  |
| 编辑                 | " 开机画面 " 图片。 |  |
| ▶ "步骤"             | _            |  |

使用以下工具编辑图片。

CM

复原:复原某项变更,您最多可以复原9次变更。

▲ 重复:取消复原的变更,您最多可以取消9次复原。

#### 第15页共17页

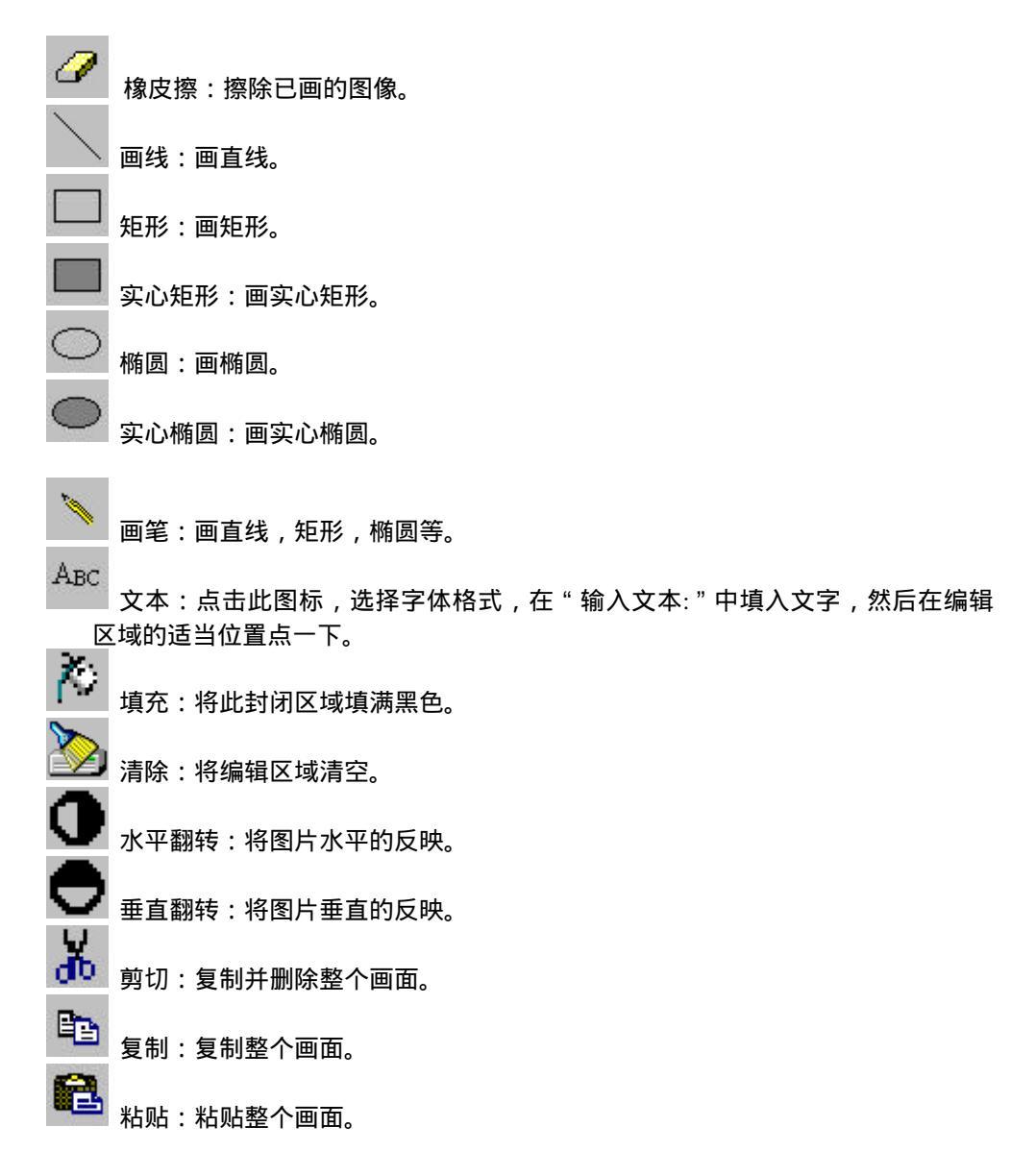

#### 4.6.3保存及上传

保存图片:"文件"->"保存"或"文件"->"另存为"。

| new.    | Construction | 202 | ent e | AL SEL D |  |
|---------|--------------|-----|-------|----------|--|
| 保存在(1): | 👌 其的文档       | -   |       |          |  |
|         |              |     |       |          |  |
|         |              |     |       |          |  |
|         |              |     |       |          |  |
|         |              |     |       |          |  |
|         |              |     |       |          |  |
| 文件名 00: | 1            |     |       | 保存(5)    |  |

发送图片到手机:点击"上传 Logo"图标。

注意:在发送"图片消息"时,写上手机号码,选择写或不写短信中心号码。

4.6.4上传成功

当上传"系统标志"成功时,您可以在手机的操作界面上看到图片。 当上传"分组图标"成功时,您可以在手机的图片组里看到图片。 当上传"图片消息"成功时,您可以在手机的图片知消息中看到图片。

第16页共17页

当上传"开机画面"成功时,您可以在重新开启手机的时候看到图片。

### 5.常见问题解答

- 5.1 我把旧的 SIM 卡放入新的手机里,但是电话簿的姓名却未能正确的显示,该怎么办?
  回答:先将 SIM 卡放入原来的手机,用 MPA 下载电话簿,然后将 SIM 卡放入新的手机, 再使用 MPA 将电话簿上传至手机,这样就可以正确显示了。
- 5.2为什么我从 PC 上传电话簿到手机的 SIM 卡上,备注却没有了?回答:因为手机上并未有备注此项功能,MPA 的此项功能仅为了方便使用者。
- 5.3 当我在行事历中新增一项"生日",为什么重复的部分是灰色的?回答:因为行事历中"生日"的重复部分是默认的,不需要修改。

### 6.软件的维护及更新

请到我们的 Web 着站点查看"手机助理"最新的维护及更新。

| 国家/地区 | Web 站             |
|-------|-------------------|
| 台湾    | www.tekram.com.tw |
| 美国    | www.tekram.com    |
| 德国    | www.tekram.de     |
| 上海    | www.tekram.com.cn |